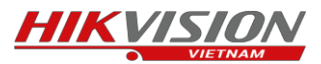

Đầu tiên chúng ta phải tiến hành cài đặt ứng dụng EZVIZ trên điện thoại của mình,

Sau khi tải và cài đặt thành công bạn mở ứng dụng lên, nhấp vào "Đăng ký người dùng mới".

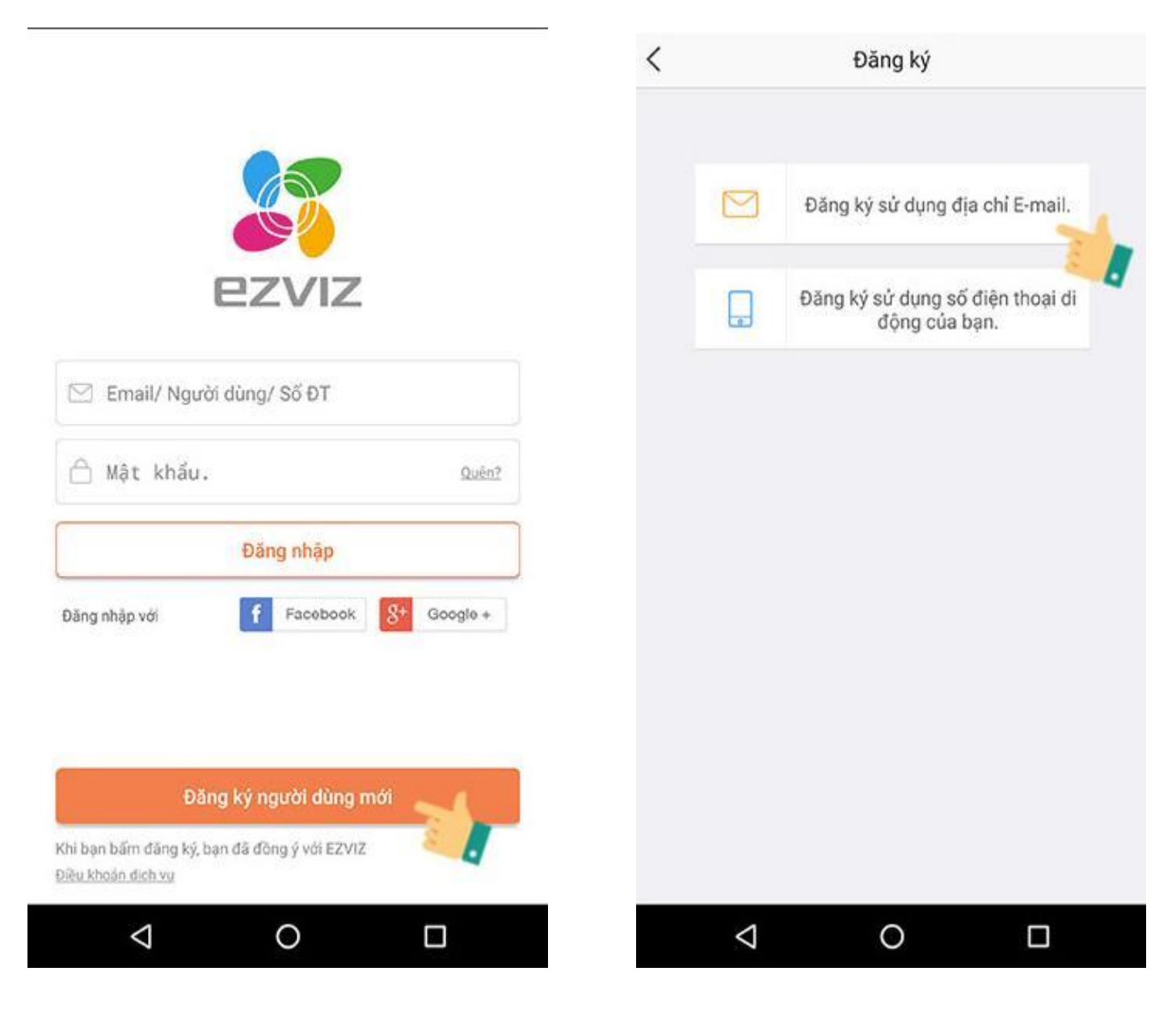

Chọn phương thức đăng ký qua Email hoặc số điện thoại.

Đầu tiên chúng ta sẽ tiến hành đăng ký tài khoản bằng địa chỉ Email.

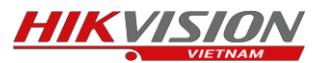

Bước 1: Chúng ta phải điền các thông tin cần thiết như Email, mật khẩu.

\*Lưu ý: Mật khẩu phải gồm từ 6-16 ký tự, và bao gồm chữ và số. Ví dụ: abc123456.

| < Đăng ký                                                                                 | < Đăng ký                                                                |
|-------------------------------------------------------------------------------------------|--------------------------------------------------------------------------|
| Chọn đất nước                                                                             | Để bảo mật, chúng tôi yêu cầu một sự xác thực từ email của<br>bạn:       |
| Vietnam                                                                                   | <ul> <li>Bấm vào nút đế gửi mã</li> <li>Nhận từ email của bạn</li> </ul> |
| Nhập địa chỉ email                                                                        | <ul> <li>Bấm ứng dụng EZVIZ để quay lại</li> <li>Nhập mã sau</li> </ul>  |
| kythuat@lehoangcctv.com                                                                   | Địa chỉ Email:                                                           |
| kythuat@lehoangcctv.com                                                                   | kythuat@lehoangcctv.com                                                  |
| Tạo một mật khẩu                                                                          | Gửi mã qua email                                                         |
|                                                                                           | Nhập mã xác thực                                                         |
| •••••••                                                                                   |                                                                          |
| Mật khẩu phải gồm từ 6-16 ký tự, và bao gồm cả chữ và số.<br>Số của phà bán lẻ (Tùy chon) | Tồi không nhận được mã này.                                              |
|                                                                                           | Trở về. Kế tiếp                                                          |
| Kế tiếp                                                                                   |                                                                          |
|                                                                                           |                                                                          |

Sau khi điền đầy đủ các thông tin thì chúng ta sẽ làm bước tiếp theo

**Bước 2:** Chọn vào mục "Gửi mã qua Email", một email sẽ được gửi về hộp thư của bạn bao gồm mã xác thực, mã xác thực này sẽ có 4 số.

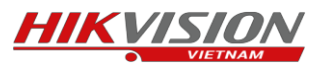

**Bước 3:** Sau khi chọn xong chúng ta phải vào trong Email của mình để kiểm tra và lấy mã xác thực Khi có mã xác thực chúng ta nhập vào và chọn kế tiếp.

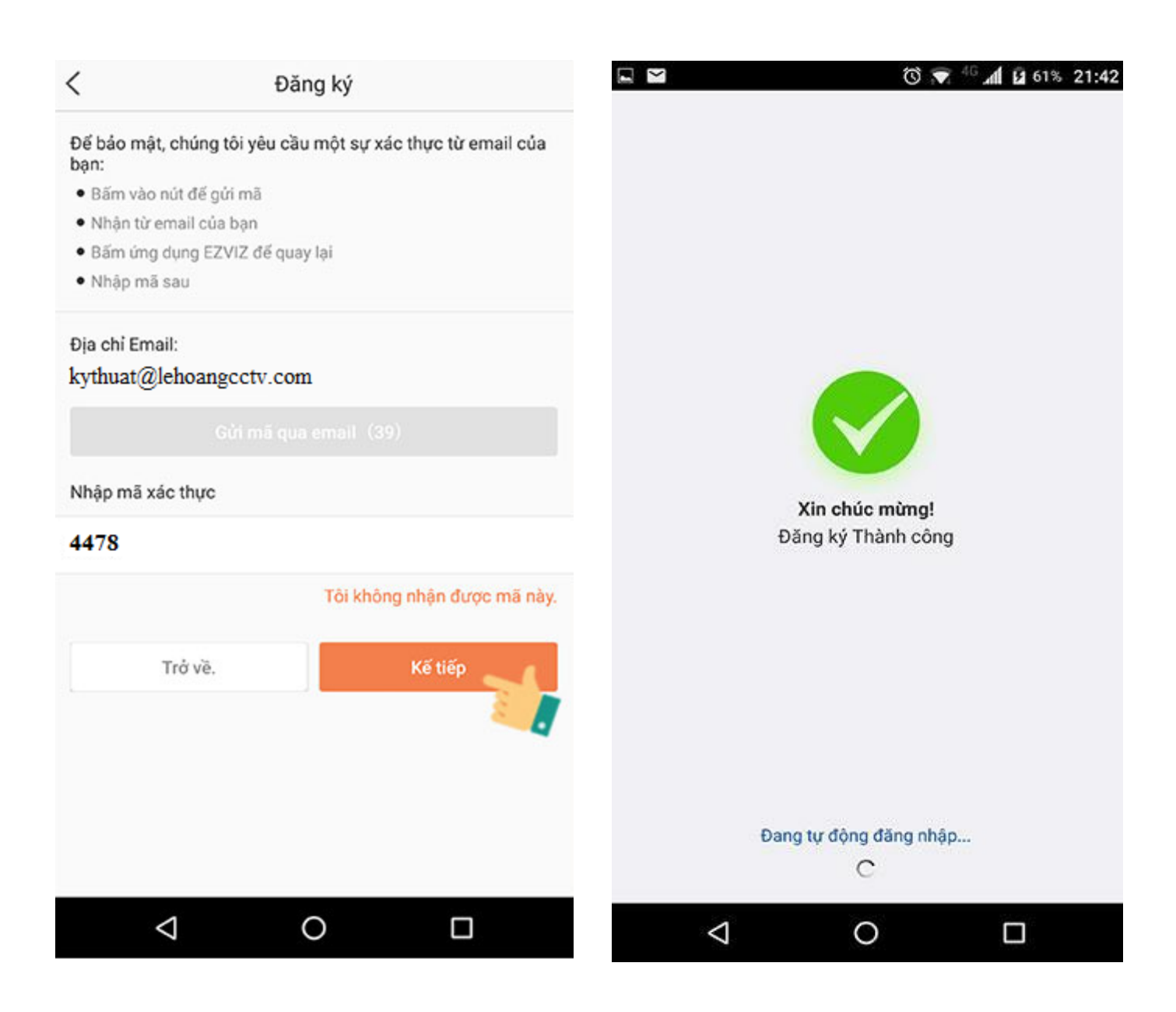

Đợi một chút cho hệ thống đồng bộ dữ liêu và hiện thông báo như hình là bạn đã đăng ký thành công và sẽ tự động đăng nhập vào tài khoản EZVIZ.

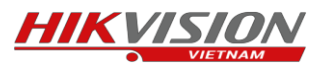

Tiếp theo chúng ta sẽ thực hiện đăng ký tài khoản bằng số điện thoại

| 9:23 🔗 | G 🖪 | n 🎝 🖄 🕸 Dăng ký                                     | ● 64% 9:23 ♥ ♥ ■ Hủy | ⊉ ©<br>Đất nước                                 | இ _யி _யி ⊂ை 64%<br>Đã hoàn thành |
|--------|-----|-----------------------------------------------------|----------------------|-------------------------------------------------|-----------------------------------|
|        |     |                                                     | ① Chọn c<br>thể tha  | quốc gia hoặc vùng củ<br>ay đổi một khi được ch | a bạn. Không<br>ọn.               |
|        |     | Đăng ký sử dụng địa chỉ E-<br>mail.                 | USA                  |                                                 | A<br>B<br>C                       |
|        |     | Đăng ký sử dụng số điện<br>thoai di đông của ban. 🐋 | Urugua               | y                                               | D<br>E<br>F                       |
|        |     |                                                     | Uganda               | a                                               | G<br>H<br>I                       |
|        |     |                                                     | Vietnar              | n 🎽                                             | С К<br>Ц<br>М                     |
|        |     |                                                     | Venezu               | iela                                            |                                   |
|        |     |                                                     | Virgin I             | slands, British                                 | Q<br>R<br>S                       |
|        |     |                                                     | Virgin I             | slands, U.S.                                    | T<br>U<br>V                       |
|        |     |                                                     | Vanuat               | u                                               | W<br>X<br>Y<br>Z                  |

**Bước 1 :** Chúng ta phải chọn chính xác quốc gia đăng ký (ở đây chúng ta chọn là Việt Nam)

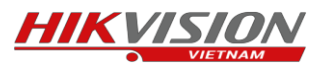

**Bước 2 :** Chúng ta điền chính xác số điện thoại muốn đăng ký (lưu ý không cần điền số 0 đằng trước ) và chọn lấy mã xác thực

| 9:29 🙆 🖸 😐 🦞 💮 斎                          | and and <b>63</b> % | 9:40 🔗 🤄 🚥            | 燈 🛇 🥱 개티 개티 🗩 63% |
|-------------------------------------------|---------------------|-----------------------|-------------------|
| <ul> <li>Số điện thoại di động</li> </ul> | g                   | < Nhập m              | ã xác nhận.       |
| 84                                        | Đất nước            | Vui lòng nhập 8490963 | 37818             |
| 909637818                                 | ۲                   | 1200                  | ۲                 |
| Ví dụ:1234567890                          |                     | К                     | ế tiếp            |
| Lấy mã xác thực                           | E .                 | Lấy                   | lại (28)          |
|                                           |                     |                       |                   |
|                                           |                     |                       |                   |
|                                           |                     |                       |                   |
|                                           |                     |                       |                   |
|                                           |                     |                       |                   |
|                                           |                     |                       |                   |

**Bước 3 :** Kiểm tra tin nhắn và nhận mã số xác thực có 4 số sau đó ta điền vào phần mã xác thực. Sau khi điền xong ta chọn kế tiếp.

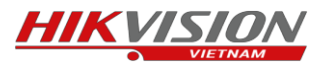

Bước 4 : Sau đó ta điền các thông tin cần thiết của tài khoản và chọn đã hoàn thành.

| 9:41 💿 💿 📼 💯 🏵 🧟 📶 📶 🗩 63%<br>Hủy Cài đặt tài khoản |
|-----------------------------------------------------|
| Lehoangcctv                                         |
| •••••                                               |
| • • • • • • •                                       |
| Vietnam                                             |
| Số của nhà bán lẻ (Tùy chọn)                        |
| Đã hoàn thành                                       |
|                                                     |
|                                                     |
|                                                     |
|                                                     |

Đợi một chút cho hệ thống đồng bộ dữ liêu và hiện thông báo như hình là bạn đã đăng ký thành công và sẽ tự động đăng nhập vào tài khoản EZVIZ.